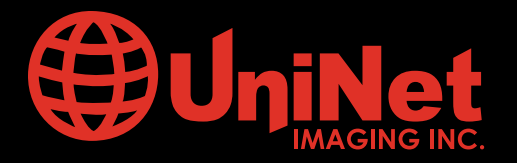

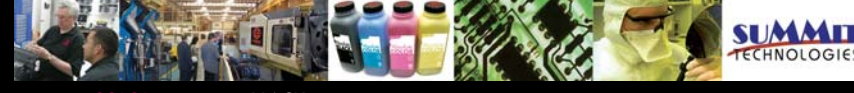

Absolute COLOR<sup>®</sup> • Absolute BLACK<sup>®</sup> • Unidrums<sup>®</sup> • Unirollers<sup>®</sup> • Uniparts<sup>®</sup> • Unicoatings<sup>®</sup>

## EPSON ACULASER<sup>™</sup> C2600 TONER UNIT REMANUFACTURING INSTRUCTIONS

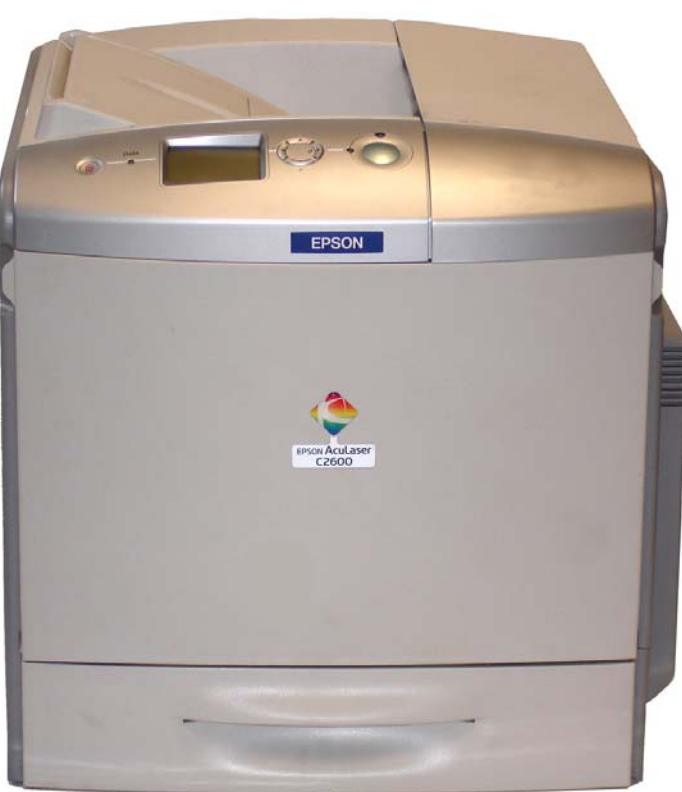

### EPSON ACULASER<sup>™</sup> C2600 COLOUR LASER PRINTER

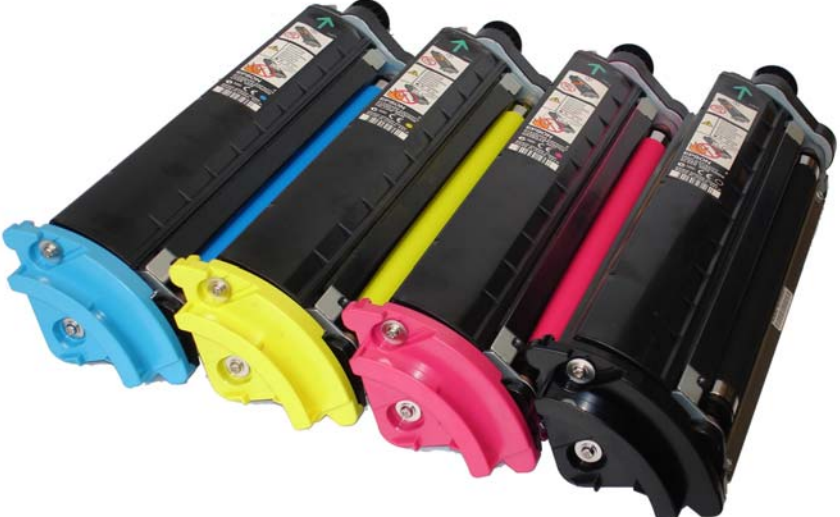

### EPSON ACULASER™ C2600 CMYK TONER UNITS

### www.uninetimaging.com/technical.asp

#### **EPSON ACULASER C 2600 TONER UNIT REMANUFACTURING INSTRUCTIONS**

| PRINTER TECHNICAL DATA        |                                                                                 |
|-------------------------------|---------------------------------------------------------------------------------|
| Part Numbers                  | AcuLaser C2600N - C11C585001BZ                                                  |
|                               | AcuLaser C2600DN - C11C585001BT                                                 |
|                               | AcuLaser C2600DTN - C11C585001BY                                                |
| KEY FEATURES                  |                                                                                 |
| Printing Technology           | Laser                                                                           |
| Resolution                    | Epson AcuLaser Colour 2400 RIT                                                  |
| Print Speed                   | Up to 30 pages per minute in black and white, 7.5 pages per minute in Colour A4 |
| First Page Out                | 9.3sec in black and white, 15.3sec in colour                                    |
| Processor                     | 350MHz                                                                          |
| Memory (Standard/Maximum)     | 64MB with Epson MiTech / up to 512MB max                                        |
| Maximum Monthly Volume        | 120,000 pages in black and white mode; 48,000 pages in colour mode              |
| PAPER HANDLING                |                                                                                 |
| Standard Paper Input          | 650 sheets (150 Multi-Purpose tray + 500-Sheet Paper Cassette)                  |
| Paper Weight                  | 64 - 163 gsm                                                                    |
| Optional Paper Handling       | Up to one extra 500-Sheet Paper Cassette                                        |
| Maximum Paper Input           | 1150 sheets (150 Multi-Purpose tray + 2 x 500-Sheet Paper Cassette)             |
| Standard/Maximum Paper Output | 250 sheets / 250 sheets                                                         |

Toner Cartridges

black: 5,000; colour: 5,000/2,000 pages under conditions of continuous printing at 5% coverage. Intermittent use may reduce page yield.

| Toner Save Mode | Yes                                                     |
|-----------------|---------------------------------------------------------|
| Photo Conductor | 40,000 pages in black and white, 10,000 pages in colour |

#### ENVIRONMENTAL CONDITIONS Temperature Humidity

Operation: 10 to 35 °C / Storage: 0 to 35 °C Operation: 15 to 85% RH / Storage: 10 to 85% RH (No condensation allowed)

#### DIMENSIONS AND WEIGHT (W x D x H mm, Kg) \*Weight including consumables)

| Epson AcuLaser 2600N-C2600N   | 431 x 518 x 425 mm, 37 Kg |
|-------------------------------|---------------------------|
| Epson AcuLaser 2600N-C2600DTN | 447 x 518 x 538 mm, 43 Kg |

#### **REQUIRED TOOLS**

Flat needle head player Torx screw driver Hook Tool (angled and straight) Phillips Screwdriver Flat-head Screwdriver (small and standard size) X-Acto knife Tester Toner grabber Cotton tip swap Air compressor

#### **REQUIRED SUPPLIES**

Epson Aculaser C 2600 Absolute Black® toner 155g Epson Aculaser C 2600 Absolute Cyan® toner 155g Epson Aculaser C 2600 Absolute Magenta® toner 155g Epson Aculaser C 2600 Absolute Yellow® toner 155g Epson Aculaser C 2600 Uni Drum® OPC (under development) Epson Aculaser C 2600 Smartchip® Black (under development) Epson Aculaser C 2600 Smartchip® Cyan (under development) Epson Aculaser C 2600 Smartchip® Magenta (under development) Epson Aculaser C 2600 Smartchip® Magenta (under development) Epson Aculaser C 2600 Smartchip® Yellow (under development) 99% Isopropyl Alcohol Destillate Water Drum Lubricant (Yellow toner) Conductive Grease Friction Grease

## www.uninetimaging.com/technical.asp

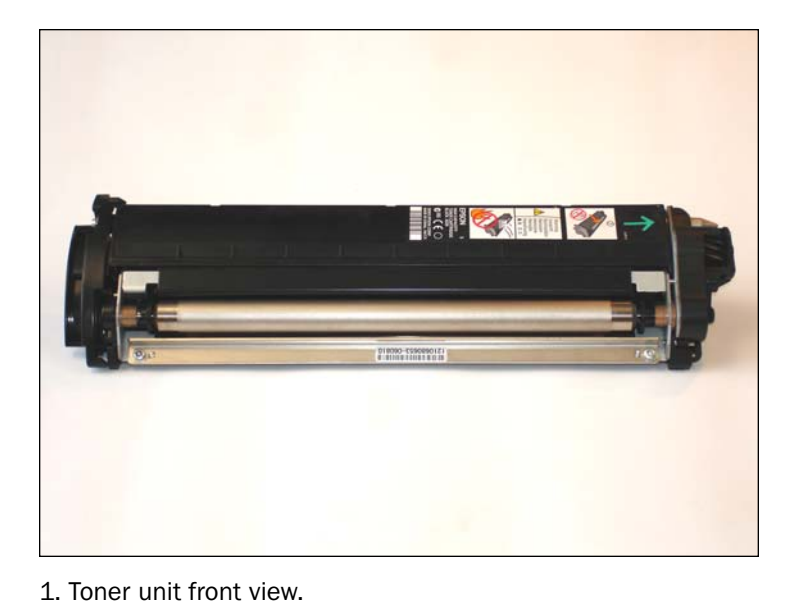

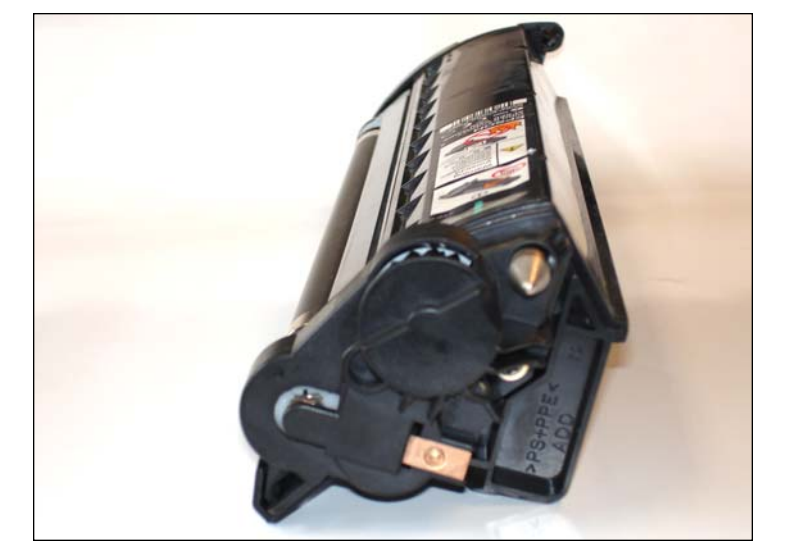

2. Toner unit gear side view.

3. Toner unit colour cover side view (gearless).

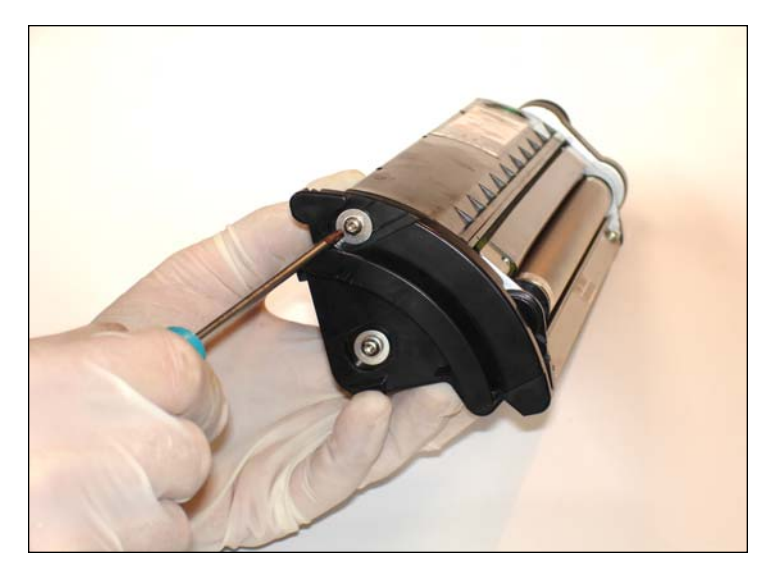

4. Remove the two torx security screws from the colour cover side using a Security torx screwdriver.

## www.uninetimaging.com/technical.asp

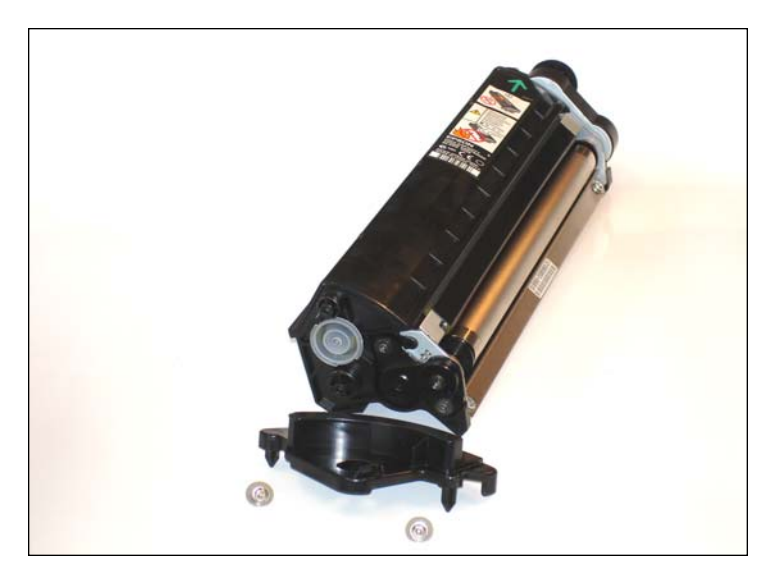

5. Disassemble the colour cover.

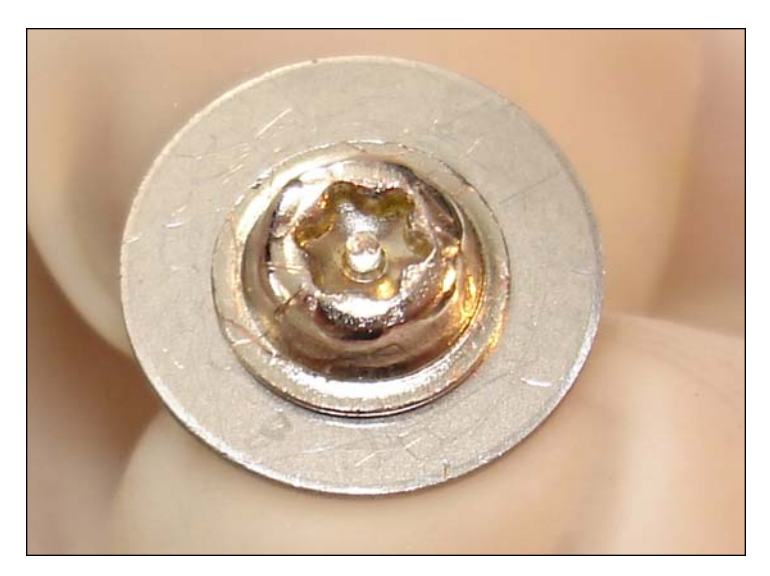

6. Security torx screw detail.

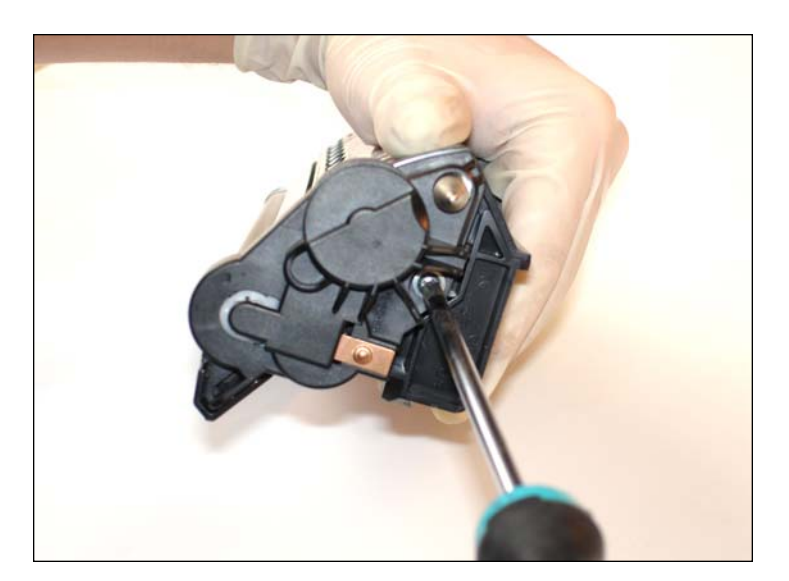

7. Take out the other side's screw by means of a Phillips screwdriver.

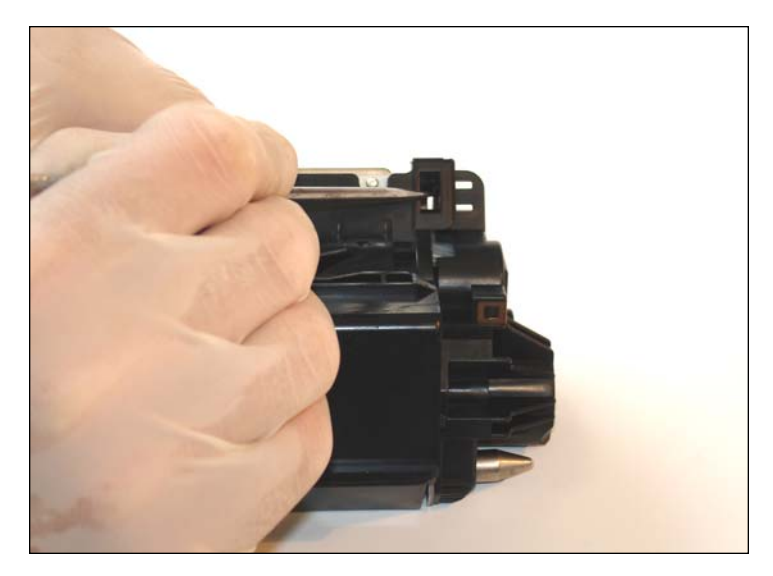

8. Push carefully the black end cap tap as shown using a straight hook tool.

# www.uninetimaging.com/technical.asp

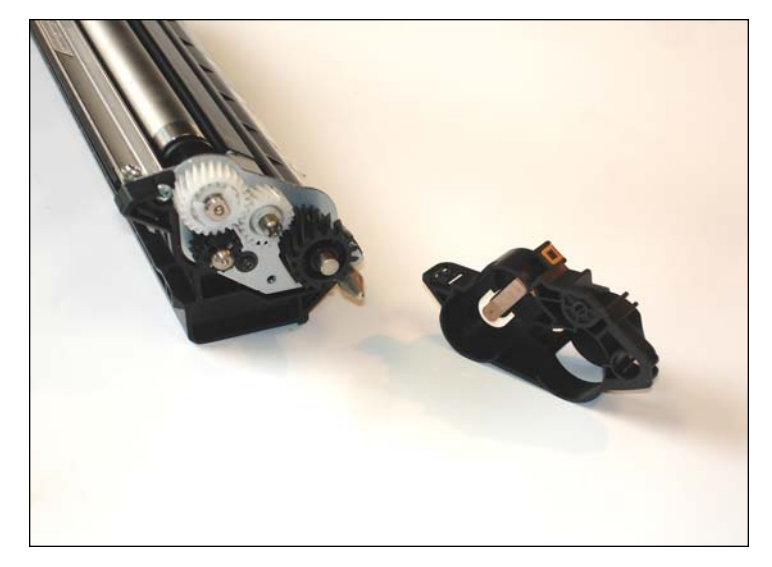

9. Remove the end cap.

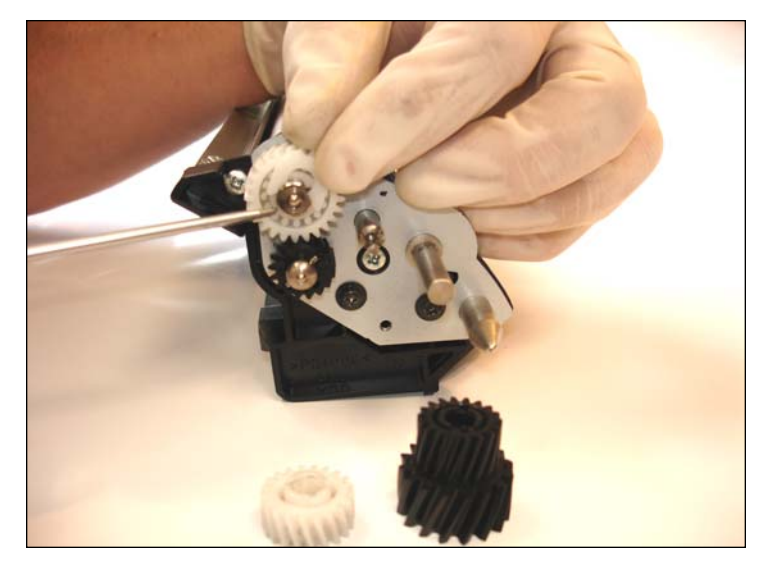

10. After releasing the two unblocked gears carefully, remove the white plastic "U"-shape clip from the DVR guide gear.

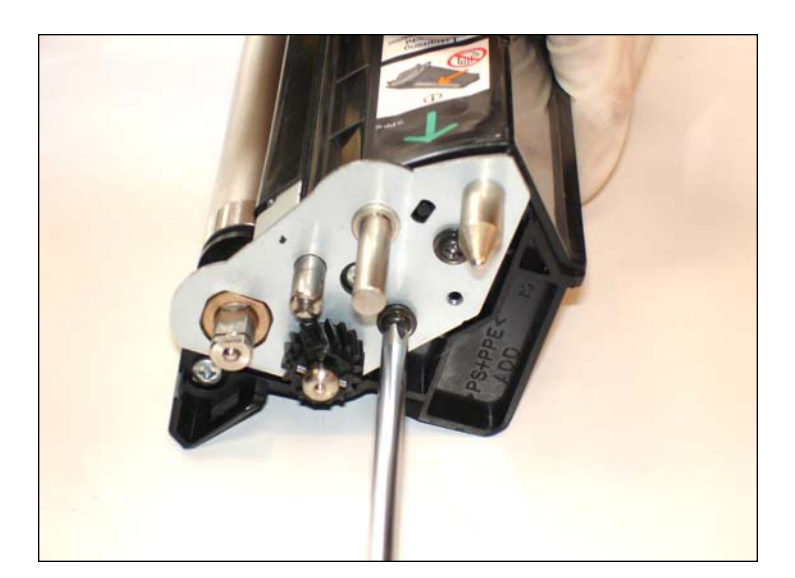

11. Remove the screws from the metal gear plate.

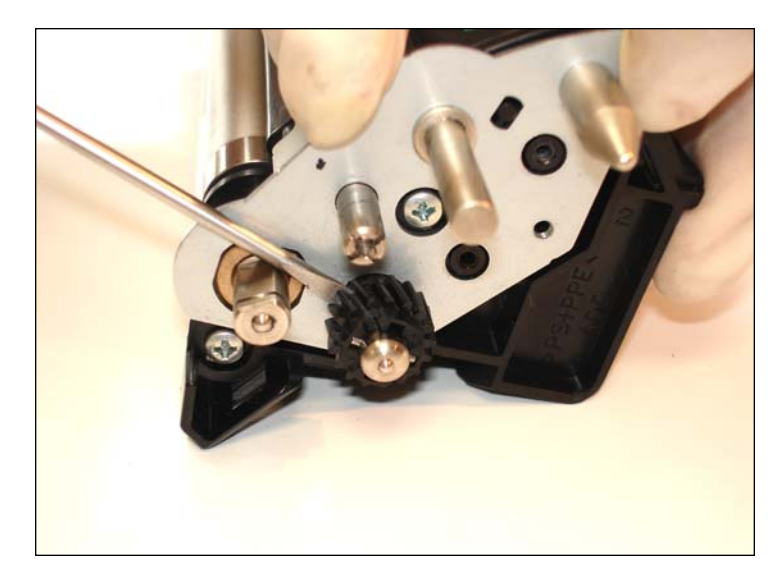

12. Carefully pull out the shaft using a flathead screwdriver between the black gear and the metal gear plate.

### www.uninetimaging.com/technical.asp

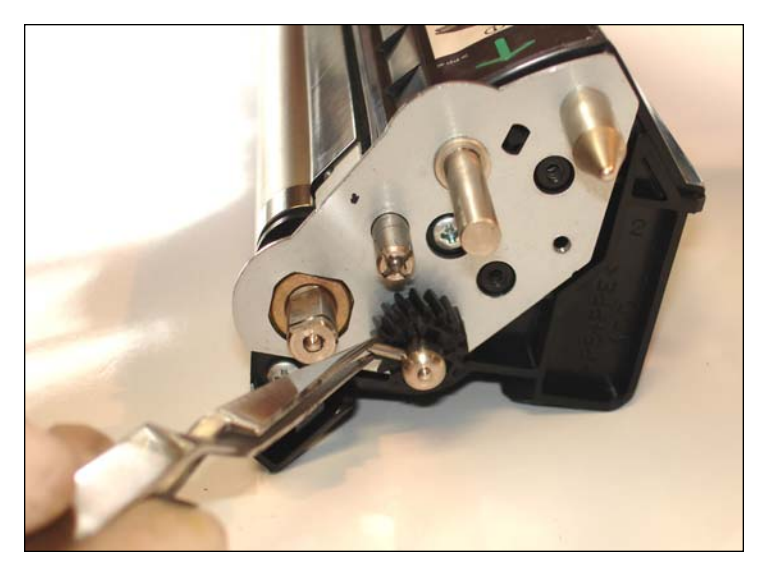

13. Push the gear until you could release the pin from inside. We recommend using a flat needle head tweezers.

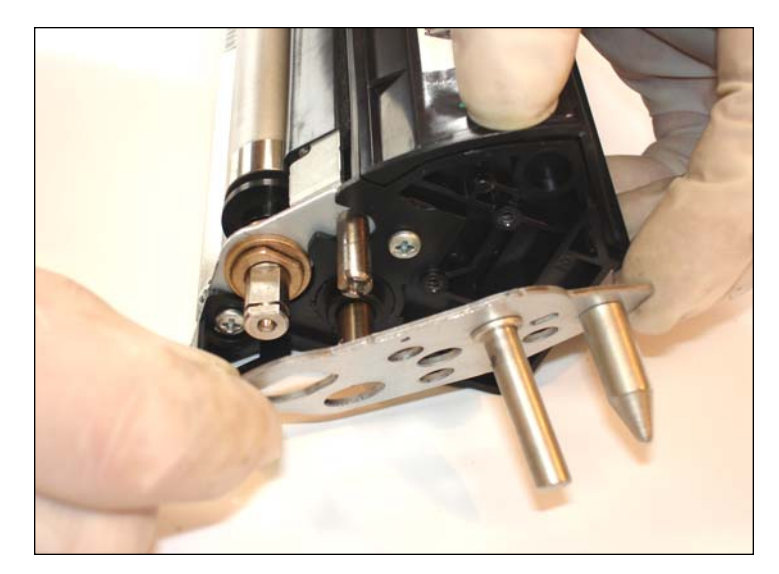

14. Release the metal gear endplate.

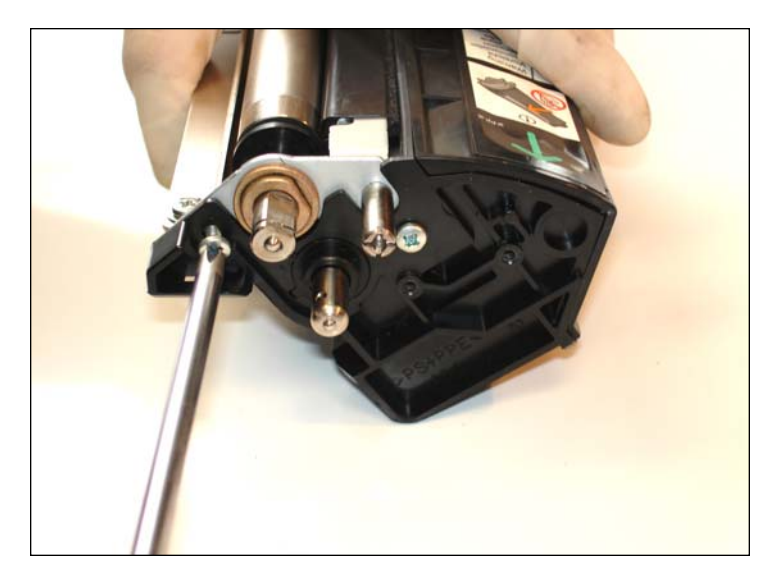

15. Remove the two Phillips screws which ensure the correct position of the DVR frame. Note the thread is different.

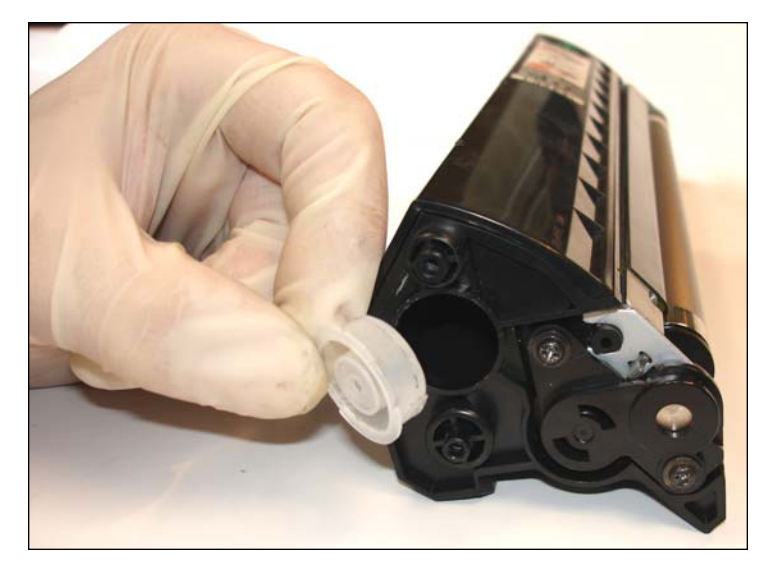

16. Remove the toner fill cap from the gearless hopper side and clean out any remaining toner.

## www.uninetimaging.com/technical.asp

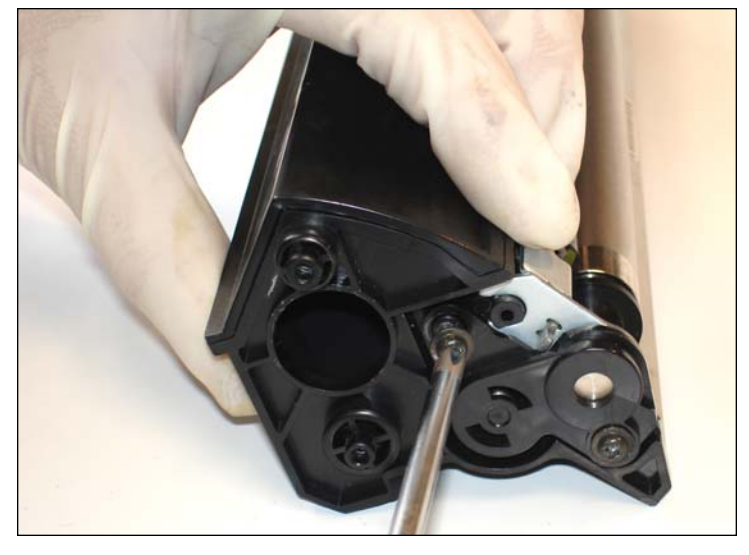

17. Unscrew the following two black Phillips screws from the fill cap side.

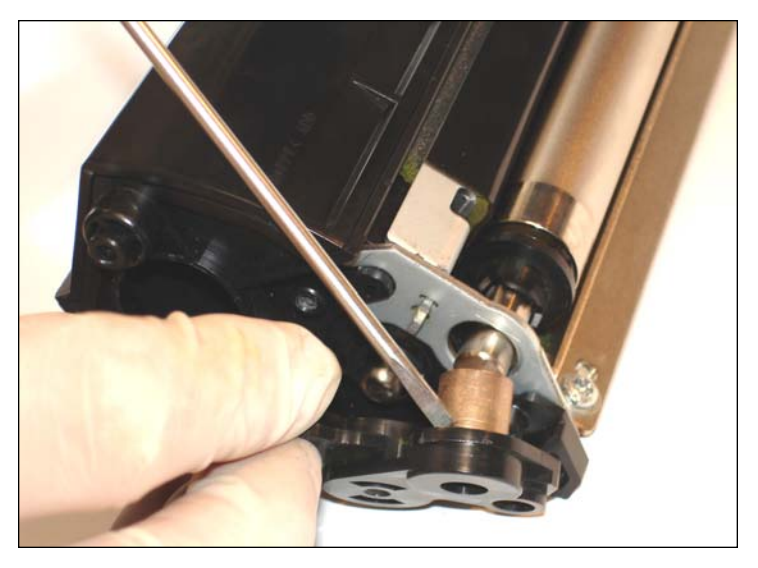

18. On the other part, remove the metal develop endplate which fixes the develop base.

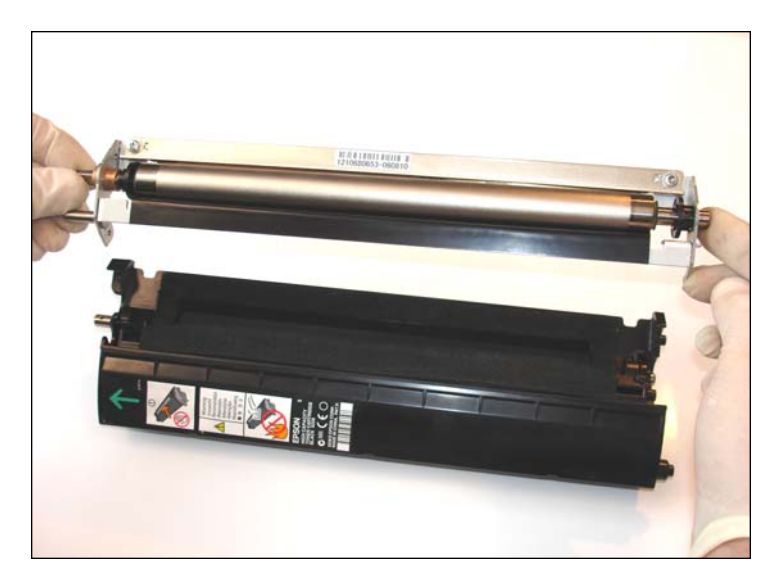

19. Free the whole develop frame carefully.

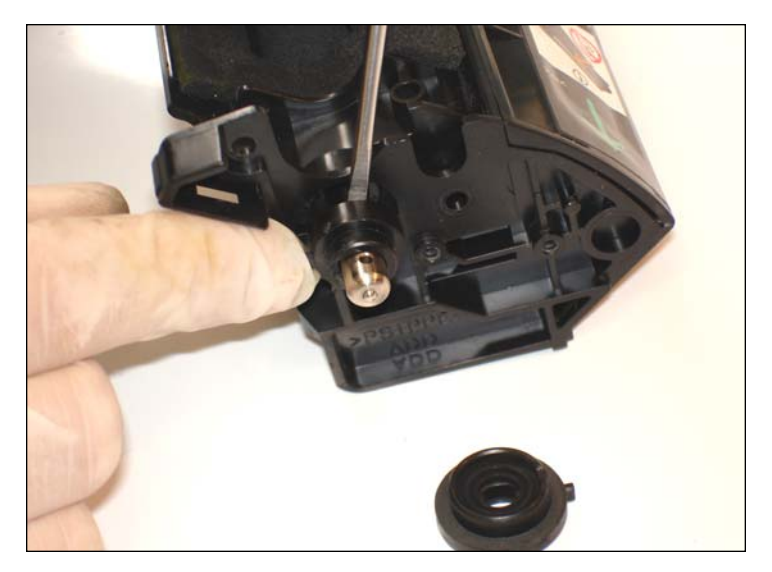

20. Remove the black add roller bearings from both sides.

# www.uninetimaging.com/technical.asp

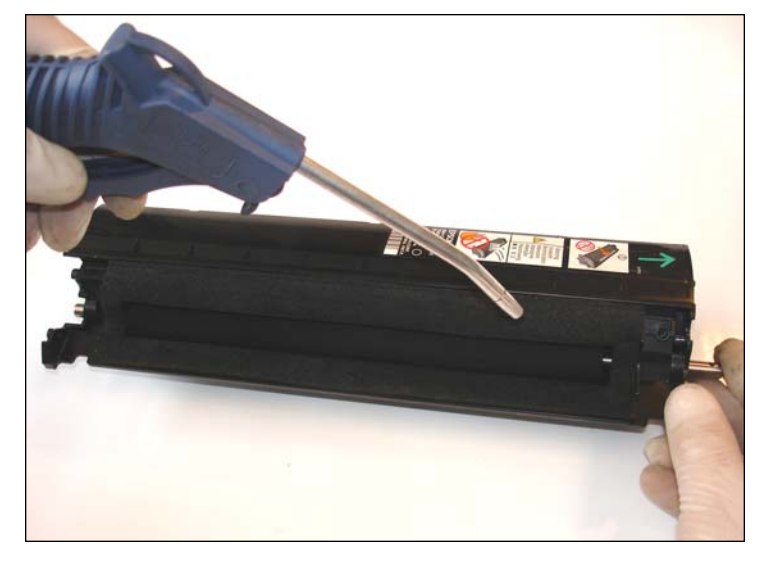

21. Use compressed air to clean the toner chamber and the cartridge. Make sure the foam seal around the slot is clean and not damaged. Pay attention to not damage the sealing foam.

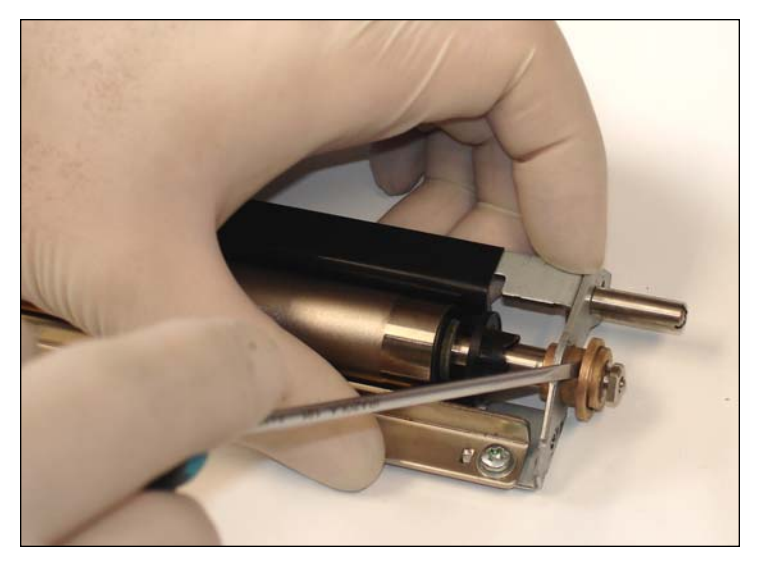

22. Release the fixing bearings of the develop frame.

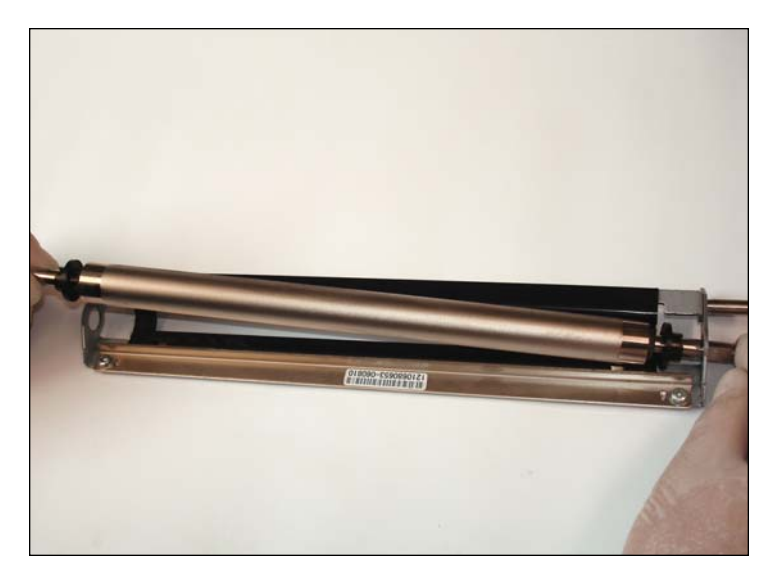

23. Remove the develop roller by lifting it from the left side.

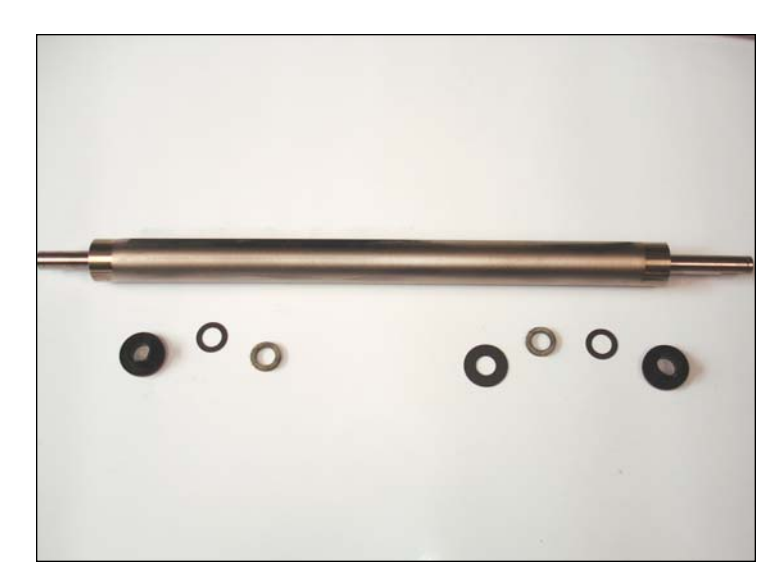

24. DVR washers & bushings should be assembled as shown.

### www.uninetimaging.com/technical.asp

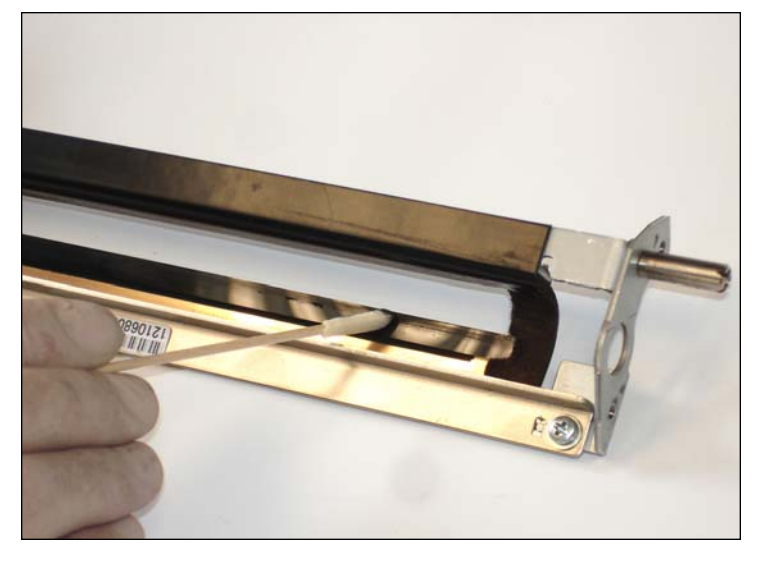

25. Clean the doctor blade with a cotton tip swap with distillate water.

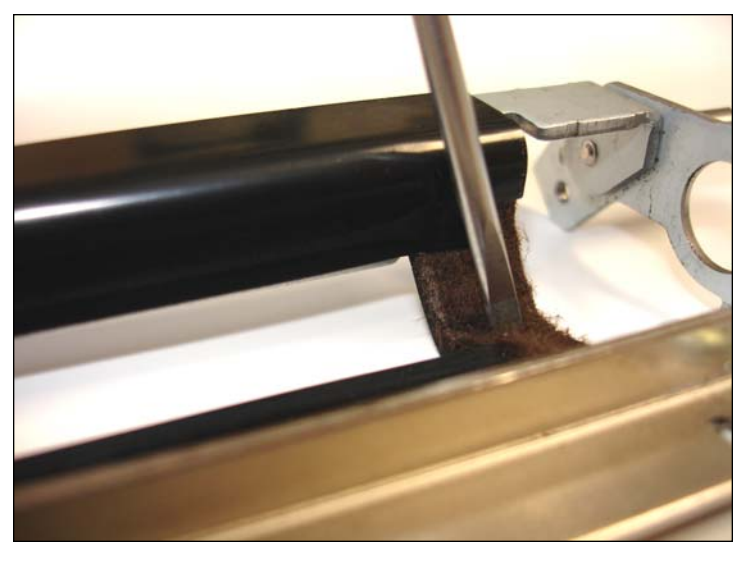

26. Comb both side foams with a flathead screwdriver to prevent leaking. Insure the good conditions of the foam and black mylars. Otherwise it can cause massive leaking. In case of toner adherence in the toner mylar surface, use a cotton tip swap gently to eliminate all residual toner.

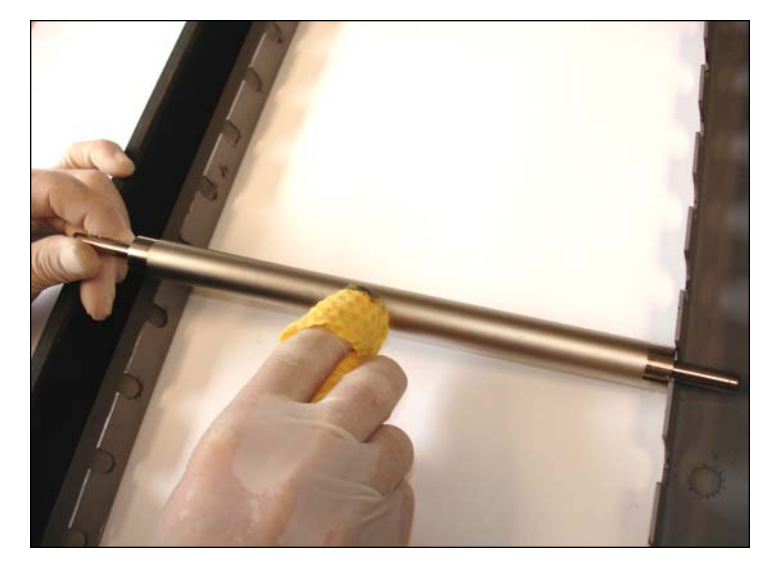

27. Clean the develop roller using a toner grabber with a magnetic roller cleaning solution.

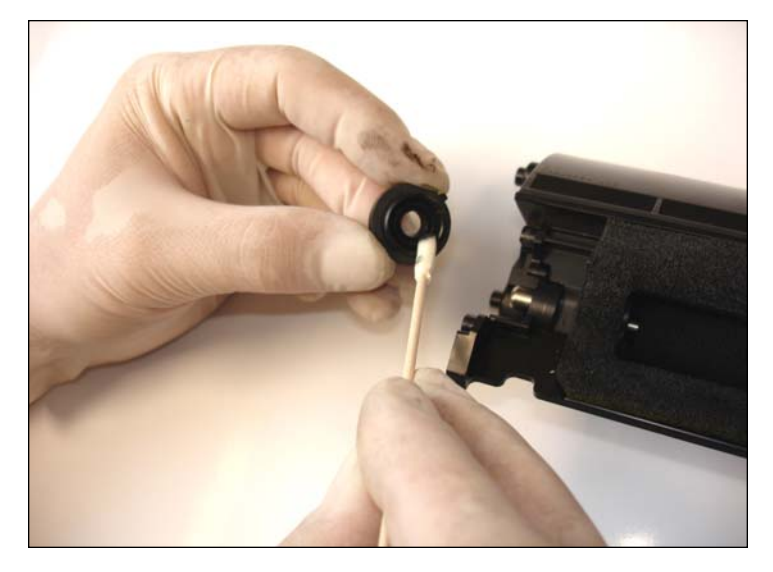

28. Clean the black add roller bearings with a cotton tip swap with isopropyl alcohol.

## www.uninetimaging.com/technical.asp

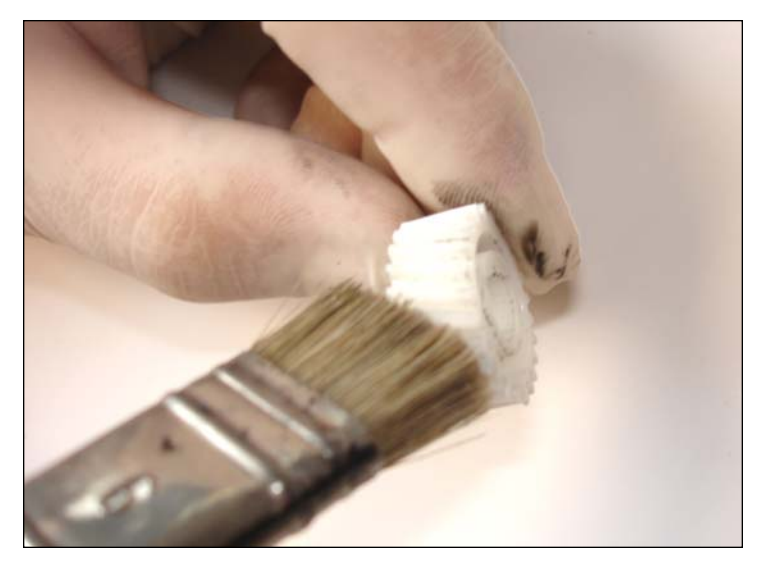

29. Clean the gears with a cut hair brush with isopropyl alcohol to avoid a blocked cartridge.

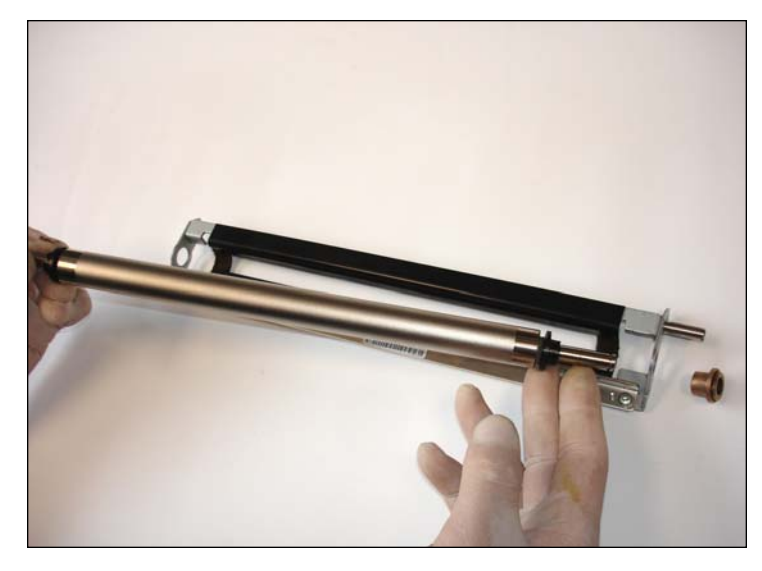

30. Place the develop roller and reassemble its parts in reverse order.

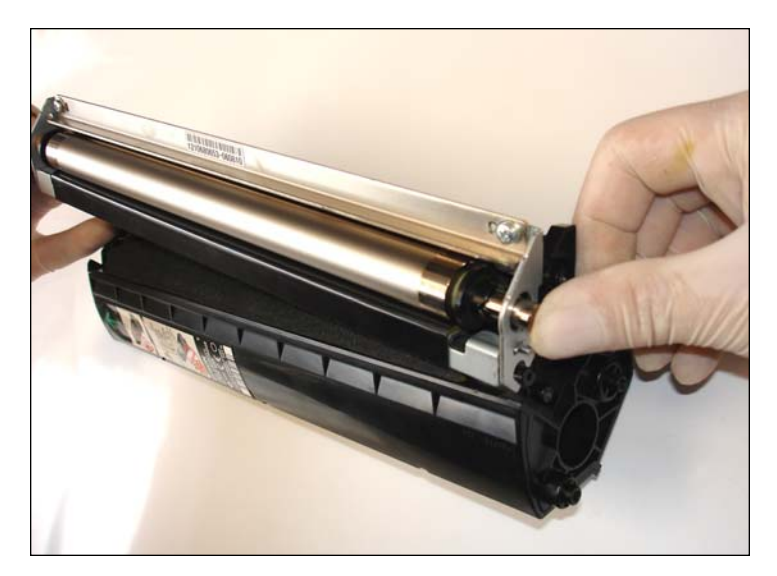

31. Put the whole develop frame on the cartridge. It should fit the previous position on the sealing foam.

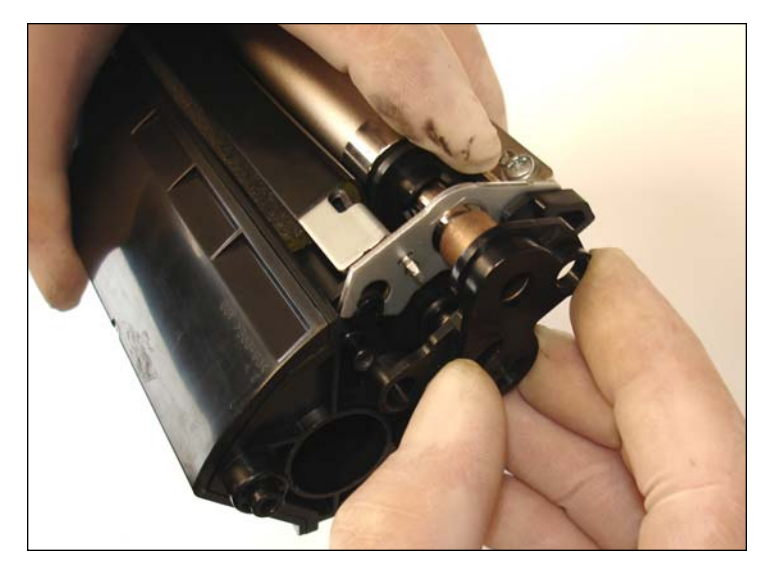

32. Place the black develop end cap on the right side as shown and screw it.

## www.uninetimaging.com/technical.asp

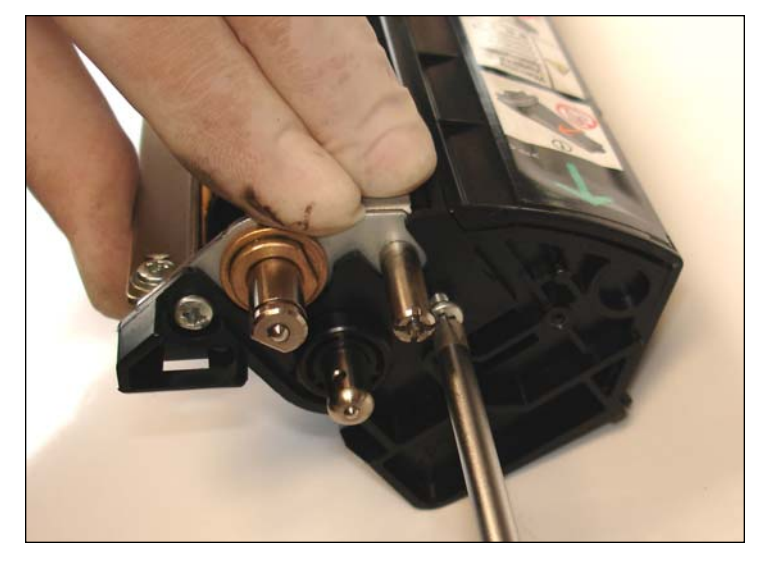

33. While pressing the develop roller mounting, place the other two screws on the other side.

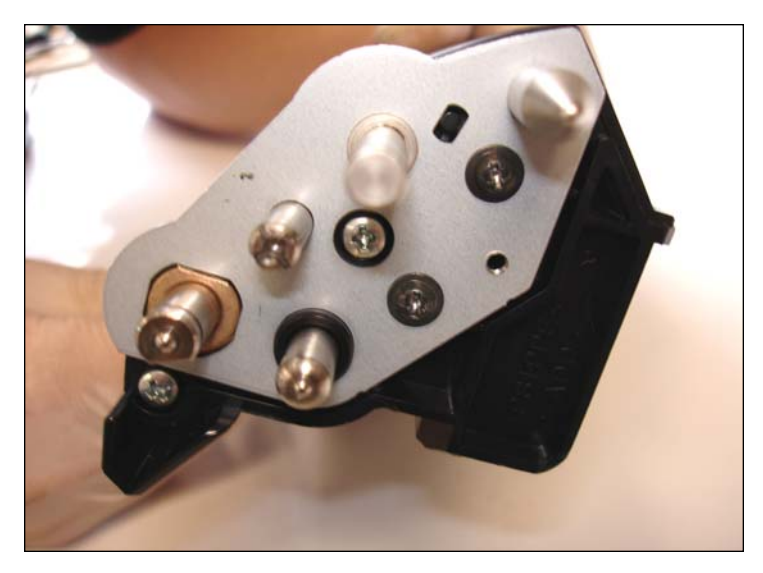

34. Place the metal gear support endplate until it fits properly with the previous installed bearing.

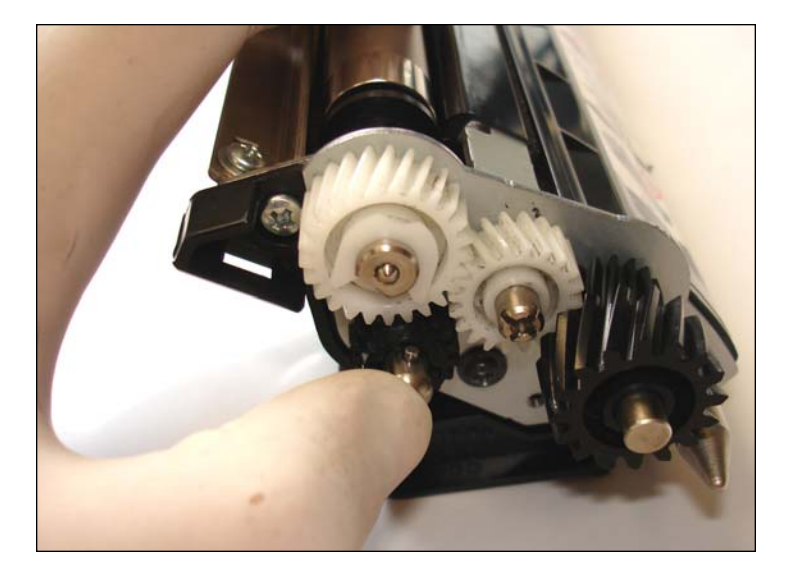

35. Install the gears, the white clip and the pin through the shaft. Push the shaft until it stops.

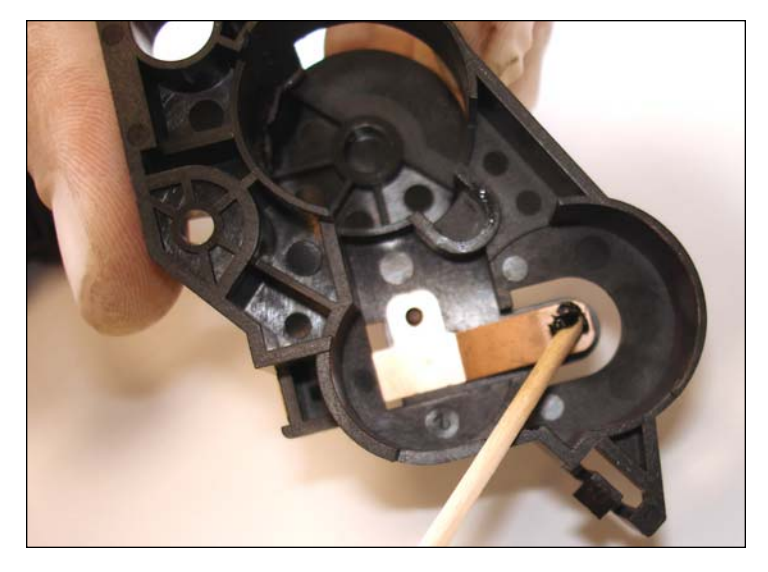

36. Clean the residual toner of the electrical contact with a cotton tip swap with alcohol isopropyl. Apply conductive grease to lubricate it. Place the end cap in the gearless side with the screw and the tab.

### www.uninetimaging.com/technical.asp

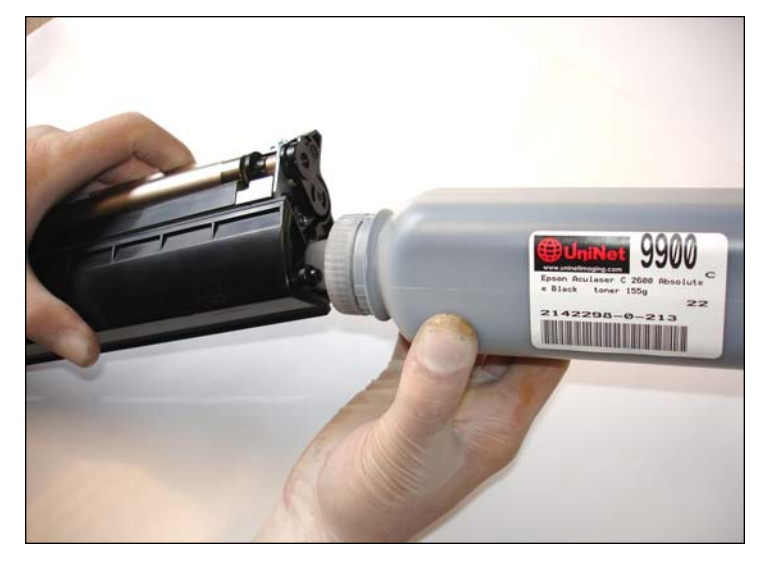

37. Fill the hopper with the specific toner and place the fill cap.

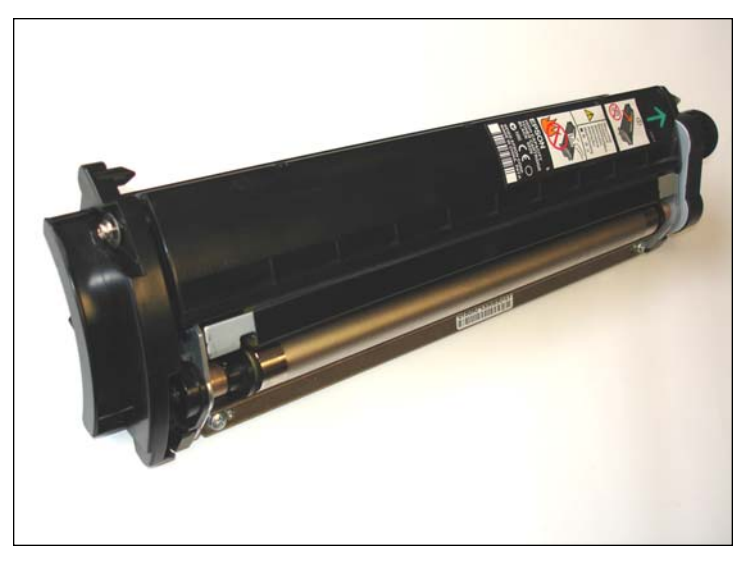

38. Place the plastic colour cover on the left side.

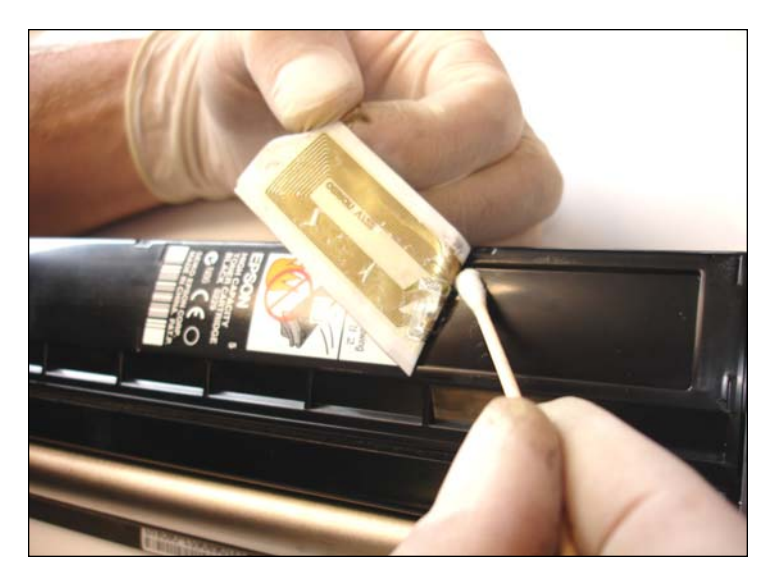

39. Remove the OEM label where the chip is placed as shown.

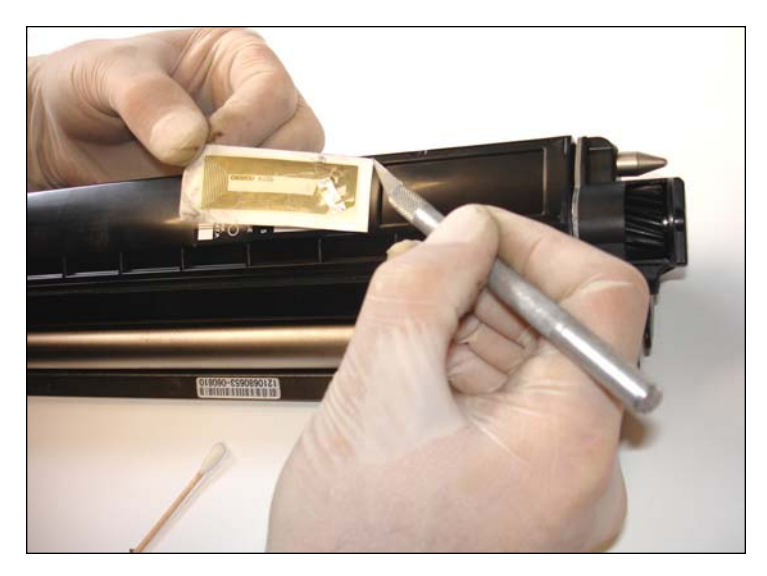

40. Cut the label using a X-acto knife.

# www.uninetimaging.com/technical.asp

NOTES

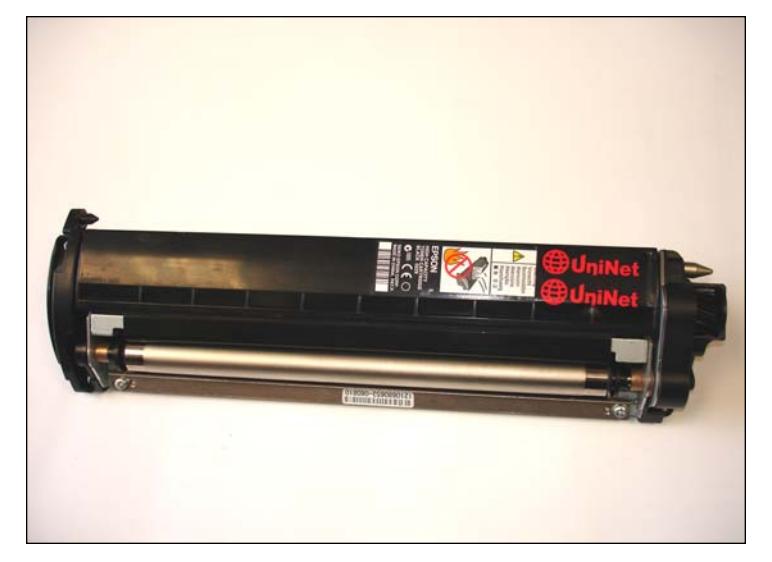

41. Put the new chip. Uninet will have a chip for this model very soon. Nowadays is under development.

## www.uninetimaging.com/technical.asp